# Vejledning til at oprette studerende som interne personer, så de kan tilknyttes som forfattere

Det skal du bruge:

- Den studerendes fulde navn
- Den studerendes studienummer
- 1.
- Vælg fanen "Stamdata" og klik på plusset ud for menupunktet "Personer"

|   | Redaktør 👻 Stamdata 🖄 | Dashboard Bevillingsstyring   |  |
|---|-----------------------|-------------------------------|--|
|   | Stamdataoversigt      | A Organisationer              |  |
|   | A Organisationer      | Forskningsfaggruppe           |  |
| 5 | Personer              | - Forsknings Afdeling/sektion |  |
|   |                       | Forskningscenter              |  |
|   | Rapport definition    | Institution                   |  |
|   |                       | Institut                      |  |
|   |                       | Aktiv                         |  |
|   |                       | Inaktiv                       |  |
|   |                       | + Ny                          |  |
|   |                       | ☆ Rapport definition          |  |
|   |                       | Vis Rapportdefinition         |  |

l

2.

- Copy/Paste den studerendes navn ind. Mellemnavn(e) skal ind i fornavns-feltet.
- Vælg køn
- Vælg "Tilføj organisatorisk tilknytning"

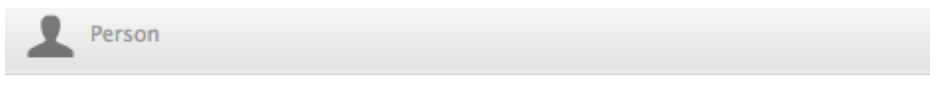

#### Personlig Identifikation ()

| Køn * Fødselsdato                               | Nationalitet        |
|-------------------------------------------------|---------------------|
| Vælg køn         ▼           F.eks.: 21/10/2002 | Vælg nationalitet 🔻 |
| Navnevarianter<br>Tilføj navn                   |                     |
| Titel<br>Tilføj titel                           |                     |
| ID<br>Tilføj ID                                 |                     |
| ORCID<br>Tilføj eksisterende ORCID ID           |                     |
| Profilbilleder<br>Tilføj fil                    |                     |
| Links<br>Tilføj link                            |                     |
| Startdato som en forsker                        |                     |
| Udvidet information 🔞                           |                     |
| Profilinformation<br>Tilføj profilinformation   |                     |

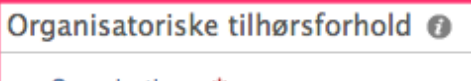

Organisationer \*

Tilføj organisatorisk tilknytning...

## 3.

- Vælg "Tilføj studerende" og søg først det relevante institut frem.

| iøj ID<br>ID<br>føj eksistere | nde ORCID ID        | 0        |
|-------------------------------|---------------------|----------|
| lbilleder                     | Vælg type           |          |
| føj fil                       | Tilføj studerende   |          |
| s<br>føj link)                | Tilføj ansat        |          |
| dato som e                    | Tilføj gæsteforsker |          |
| : 21/10/2002                  | Tilføj æresforsker  |          |
| tinforma                      | tion @              | <b>⊳</b> |

4.

 - Under start- og slutdato vælges dags dato i begge felter. <u>Det er vigtigt at få</u> slutdato på, da den studerende ellers vil figurere som nuværende ansat.
 Nederst, i feltet "studerende ID", indsættes den studerendes studienummer.

|   | B                                                                                                    | -( |  |  |  |
|---|----------------------------------------------------------------------------------------------------|----|--|--|--|
|   | Rediger studerende                                                                                                    |    |  |  |  |
|   | ffiliering                                                                                                    |    |  |  |  |
|   | Institut for Kemi og Biovidenskab<br>Organisation: Institut                                                                                |    |  |  |  |
|   | Type FTE Ikke udfyldt 🔻                                                                                                    |    |  |  |  |
| I | Startdato *         Slutdato           25/01/2017         25/01/2017           F.eks.: 21/10/2002         F.eks.: +12 er 12 måneder senere |    |  |  |  |
|   | Projekttitel Studietitel                                                                                                    |    |  |  |  |
|   | Titel Dimissionsdato                                                                                                    |    |  |  |  |
|   | F.eks.: 21/10/2002                                                                                                    |    |  |  |  |
|   | ysiske adresser                                                                                                    | _  |  |  |  |
| l | Adresser<br>Postaddresse: Rediger –<br>Fredrik Bajers Vej 7H<br>9220<br>Aalborg<br>Danmark                                                 |    |  |  |  |
|   | Tilføj addresse                                                                                                    |    |  |  |  |
|   | lektroniske adresser                                                                                                    |    |  |  |  |
|   | Telefonnumre<br>Tilføj telefon                                                                                                    |    |  |  |  |
|   | Email adresser<br>Tilføj e-mailadresse                                                                                                    |    |  |  |  |
| I | Hjemmesideadresser<br>Tilføj hjemmeside                                                                                                    |    |  |  |  |
|   | d relateret til denne affiliering                                                                                                    |    |  |  |  |
| l | Studerende id 12345678                                                                                                    |    |  |  |  |
|   | Annuller Opdater                                                                                                    |    |  |  |  |

### 5.

- Klik på "opdater" nederst. Instituttet er nu tilknyttet.

#### 6.

- Gentag pkt. 3-5 og søg i stedet det relevante fakultet frem denne gang.

#### 7.

- Når både institut og fakultet er tilknyttet, så klik blot "gem" nederst på posten, hvorefter den studerende er oprettet som intern person, og kan tilknyttes publikationer som medforfatter.